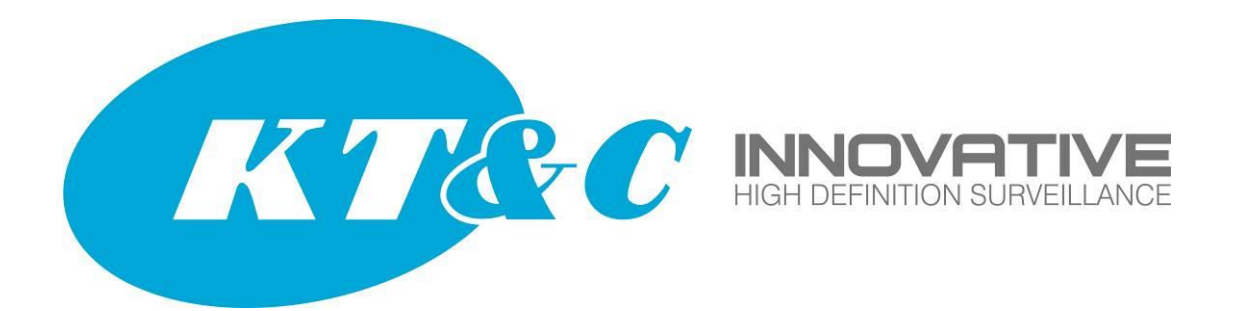

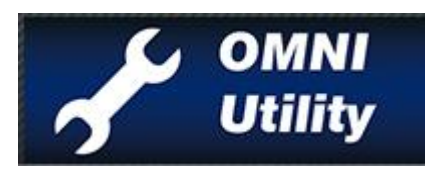

# **DMNI** UTILITY Software For use with all **DMNI** Series Recorders and IP Cameras

**User Manual** 

Thank you for purchasing our products. If there is any question or request, please do not hesitate to contact your dealer. KT&C Certified Dealers can contact KT&C directly.

This manual is applicable to the OMNI UTILITY software and its use with OMNI Series recorders and IP cameras.

While KT&C makes every effort to insure the completeness and accuracy of the information contained in this Guide, we are not responsible for typographical errors or misprints. At the same time, KT&C reserves the right to make changes to improve the performance of our products at any time without notice, and so the specifications and content of this document are subject to change without notice. Every effort will be made to include corrections and updates in new versions of this manual and/or online.

# Contents

| Cŀ | APTER 1 INTRODUCTION                                 | . 3 |
|----|------------------------------------------------------|-----|
|    | 1.1 Overview                                         | 3   |
|    | 1.2 System Requirements                              | 3   |
|    | 1.3 CONVENTIONS                                      | 3   |
|    | 1.4 Installation as a Windows Program                | 3   |
|    | 1.5 INSTALLATION FREE OPERATION                      | 6   |
|    | 1.6 RUNNING THE PROGRAM/CHECKING VERSION INFORMATION | 6   |
| Cŀ | IAPTER 2 OPERATING OMNI UTILITY SOFTWARE             | . 7 |
|    | 2.1 Searching for Online Devices                     | 7   |
|    | 2.2 Modifying Network Parameters                     | 8   |
|    | 2.3 RESTORING DEFAULT PASSWORDS                      | 10  |
|    |                                                      |     |

# **Chapter 1 Introduction**

## **1.1 Overview**

OMNI Utility software is a user-friendly tool for the discovery and configuration of OMNI recorders and IP cameras connected to the local area network [LAN] segments accessible from the PC on which the program is running. The program may be installed to run as one of the programs in the Windows menu/shortcut system. It can also run 'installation free' from any media (e.g. USB drive or CD/DVD) containing the executable files and libraries.

When launched, the OMNI Utility automatically searches for and displays information about all accessible OMNI devices. You can also modify the basic network configuration of those devices using this software.

# **1.2 System Requirements**

#### **Operating System:**

Microsoft Windows 8 / Windows 8.1 / Windows 7 / Windows 2008 32 / 64-bit, Windows XP / Windows 2003 32-bit CPU: Intel Pentium IV @ 3.0 GHz or above RAM: 1G or above Video Card: RADEON X700 Series Display: 1024\*768 resolution or above

# **1.3 Conventions**

In order to simplify the manual, we refer to the "OMNI UTILITY software" as "the software" in the following sections.

### 1.4 Installation as a Windows Program

Click on the "Setup" icon. During setup, it is necessary to install/update the Microsoft C++ Redistibutable files as well as the WinPCap program in order for the OMNI

Utility to function. Check <u>http://www.winpcap.org/install/default.htm</u> for the latest version of WinPCap if you experience compatibility issues with your O/S. As of this printing, the latest version availabel for download is 4.1.3.

Follow the steps (click "Next") to choose a language for the installation,

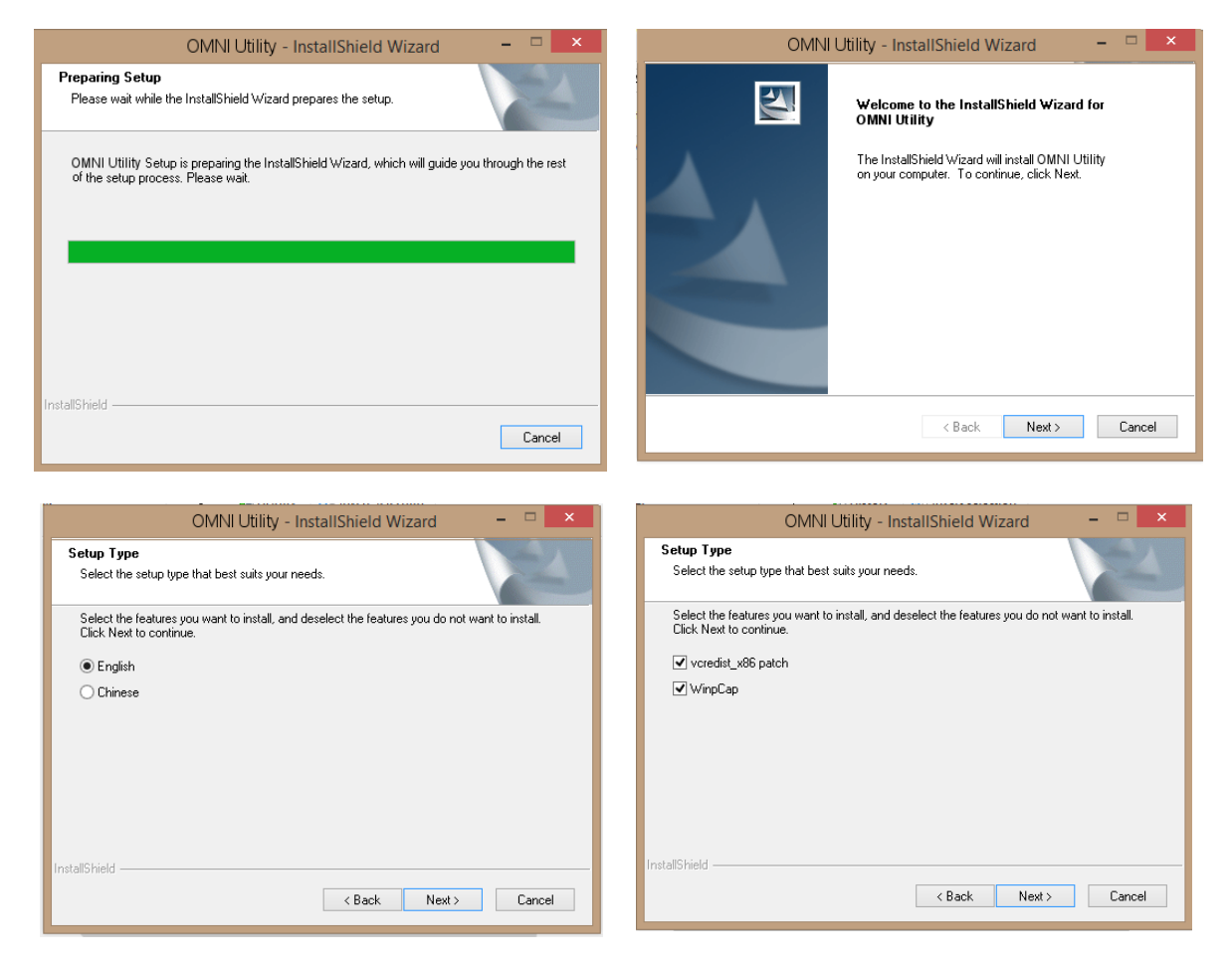

Select both the vcredist\_x86 patch and WinPCap and click "Next".

| 😥 Microsoft Visual C++ 2008 Redistributable Setup 🛛 – 🗆 💌               | 😾 🛛 Microsoft Visual C++ 2008 Redistributable Setup 🛛 🗕 🗖 🗙                                                               |
|-------------------------------------------------------------------------|----------------------------------------------------------------------------------------------------|
| Maintenance mode                                                        | Setup Complete                                                                                                    |
| Select one of the options below:                                        | Microsoft Visual C++ 2008 Redistributable has been successfully repaired.                                                 |
| Repair                                                                  | It is highly recommended that you download and install the latest service packs and<br>security updates for this product. |
| Repair Microsoft Visual C++ 2008 Redistributable to its original state. | For more information, visit the following Web site:  Product Support Center                                               |
| ○ Uninstall                                                             |                                                                                                    |
| Uninstall Microsoft Visual C++ 2008 Redistributable from this computer. |                                                                                                    |
|                                                                         |                                                                                                    |
|                                                                         |                                                                                                    |
| Next > Cancel                                                           | Finish                                                                                                    |

If necessary, choose to "Repair" C++, as it is needed for the OMNI Utility to function. Then proceed to install WinPCap.

| OMNI Utility - InstallShield Wizard 🛛 – 🗖 🗙                                                                               | Program Compatibility Assistant 🗙                                                              |
|----------------------------------------------------------------------------------------------------|------------------------------------------------------------------------------------------------|
| Setup Type<br>Select the setup type that best suits your needs.                                                           | This program has compatibility issues                                                          |
| Select the features you want to install, and deselect the features you do not want to install.<br>Click Next to continue. | WinPcap installer<br>CACE Technologies                                                         |
| I vorediti,x86 patch<br>I WinpCap                                                                                         | You can get help online and see more information about this<br>program's compatibility issues. |
|                                                                                                    | Get help online                                                                                |
|                                                                                                    | <ul> <li>Run the program without getting help</li> </ul>                                       |
| InstallShield                                                                                                    |                                                                                                |
| < Back Next> Cancel                                                                                                    | Don't show this message again Close                                                            |

WinPCap is required; if there are compatibility concerns, check the website for updates. Select an installation location and proceed to install the Utility itself.

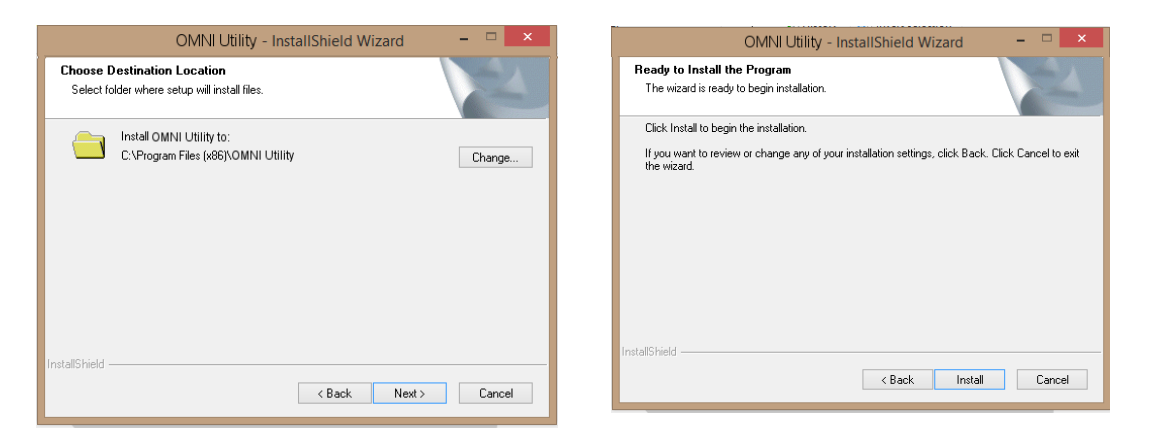

The installation should proceed. Create a desktop icon if desired.

| OMNI Utility - InstallShield Wizard –               | OMNI Utility - InstallShield Wizard 🚽 🗆 🗙                                                                                 |
|-----------------------------------------------------|----------------------------------------------------------------------------------------------------|
| Setup Status                                        | Setup Type<br>Select the setup type that best suits your needs.                                                           |
| The InstallShield Wizard is installing OMNI Utility | Select the features you want to install, and deselect the features you do not want to install.<br>Click Next to continue. |
| Installing                                          |                                                                                                    |
| C:\Program Files (x86)\OMNI Utility\                |                                                                                                    |
|                                                     |                                                                                                    |
|                                                     |                                                                                                    |
|                                                     |                                                                                                    |
|                                                     |                                                                                                    |
|                                                     | InstallShield                                                                                                    |
| InstallShield                                       | Cancel                                                                                                    |

Complete "Finish" the installation, and run the OMNI Utility if desired.

| OMN | l Utility - InstallShield Wizard 🛛 – 🗖 🗙                                                                                                    |
|-----|----------------------------------------------------------------------------------------------------|
|     | InstallShield Wizard Complete<br>The InstallShield Wizard has successfully installed OMNI Utility.<br>Click Finish to exit the wizard.<br>I run the application |
|     | < Back Finish Cancel                                                                                                    |

### **1.5 Installation Free Operation**

OMNI Utility requires no external libraries to run. The contents of the installation folder may be copied to other folders and run. The program may be installed to removable disks. Or, download and unzip the contents of **OMNI Utility.zip** to the desired drive/folder and run the OMNI Utility executable.

#### **1.6 Running the Program/Checking Version Information**

After installing the software, click the icon on the desktop (or the executable in the folder containing the program) to run the software.

Click the **Help > About** tab at the top to view version information or click **Help > User Manual** to access a User Manual for the software.

To save the information for discovered devices for your records or further use, please click **Save as Excel** and enter the file name and file path in the pop-up window to save the information as an excel file. The file is an Excel snapshot of all the data captured by the OMNI Utility, both visible and hidden columns. This provides a convenient method of documenting the names, network addresses and firmware versions for all devices in a system.

| Save                   |  |
|------------------------|--|
| File Name: Device data |  |
| G.J                    |  |
| OK Cance               |  |

# **Chapter 2 Operating OMNI UTILITY Software**

#### 2.1 Searching for Online Devices

#### **Option 1: Automatic Search**

When you launch the OMNI UTILITY software, it automatically searches the local LAN connections on your computer every 15 seconds. It will display a list of discovered devices, along with information about the discovered devices in the ONLINE DEVICES main window. Information displayed includes a count of the number of listed devices; the device model (type) and serial number; IP address, subnet mask, gateway and MAC address; control port number; Firmware (software) version and DSP (build) number; number of encoding channels; and the Start Time (time stamp at last reboot/startup). By moving the slide bar at the bottom of the screen, additional columns are revealed, including IPv6 configuration information, and IPv4 DHCP status.

|          |                                  |                          |                                                                                                    |                                                                                                |                                                                                                    | OMNI Utility                          |                                           |                                          |                                          |                                        | - 8 ×                                |
|----------|----------------------------------|--------------------------|----------------------------------------------------------------------------------------------------|------------------------------------------------------------------------------------------------|----------------------------------------------------------------------------------------------------|---------------------------------------|-------------------------------------------|------------------------------------------|------------------------------------------|----------------------------------------|--------------------------------------|
| C        | OMNI<br>Utility                  | 🕡 About                  |                                                                                                    |                                                                                                |                                                                                                    |                                       |                                           |                                          |                                          |                                        |                                      |
| <b>T</b> | otal number o                    | of online devices: 4     |                                                                                                    |                                                                                                |                                                                                                    |                                       |                                           |                                          |                                          | Save as Ex                             | cel @ Refresh                        |
|          | Device Type                      | / IPv4 Address           | Port Softwa                                                                                         | re Version IPv4 G                                                                              | ateway Device Serial                                                                                                    | I No.                                 | Subnet Mask                               | MAC Address                              | Encoding Channel(s)                      | DSP Version                            | Start Time                           |
|          | KNC-p3DR4                        | IR 192.168.10.9          | 8000 V5.2.0                                                                                         | ouild 141016 192.1                                                                             | 8.10.1 KNC-p3DR4                                                                                                    | R20140508CCWR46376                    | 255.255.255.0                             | 44-19-b6-2f-35-94                        | 1                                        | V5.0, build 140714                     | 2014-10-16 13:31                     |
|          | KVR-p16Px1                       | 192.168.10.222           | 8000 V3.1.4                                                                                         | ouild 140911 192.1                                                                             | 8.10.1 KVR-p16Px1                                                                                                    | 61620140509BBRR4642.                  | 255.255.255.0                             | 8c-e7-48-65-c8-9a                        | 16                                       | V1.0, build 140904                     | 2014-10-14 13:45                     |
|          | OMNI960-16                       | 192.168.10.223           | 8000 V3.1.0                                                                                         | ouild 140830 192.1                                                                             | 8.10.1 OMNI960-16                                                                                                    | 1620140614AAWR46928.                  | 255.255.255.0                             | 8c-e7-48-6f-b2-a7                        | 18                                       | V5.0, build 140529                     | 2014-10-16 17:33                     |
|          | OMNI960-8                        | 192.168.10.224           | 8000 V3.1.0                                                                                         | ouild 140830 192.10                                                                            | 8.10.1 OMNI960-80                                                                                                    | 820140614AAWR469285.                  | 255.255.255.0                             | 8c-e7-48-6f-b2-a4                        | 10                                       | V5.0, build 140529                     | 2014-10-14 14:52                     |
|          | Ф т                              | otal number of online of | devices: 4                                                                                          |                                                                                                |                                                                                                    |                                       |                                           |                                          |                                          |                                        | Rena en Frank                        |
|          |                                  | Encoding Channel(s)      |                                                                                                    |                                                                                                |                                                                                                    |                                       |                                           |                                          |                                          |                                        | Bave as Excel up R                   |
|          |                                  | Encoding onumer(o)       | DSP Version                                                                                         | Start Time                                                                                     | IPv6 Address                                                                                                    | IPv6 Gateway                          | IPv6 Prefix Length                        | Support IPv6                             | IPv6 Modifiable                          | Support DH                             | CP IPv4 DHCP St                      |
|          | 35-94                            | 1                        | V5.0, build 140714                                                                                  | Start Time<br>2014-10-16 13:31:                                                                | IPv6 Address                                                                                                    | IPv6 Gateway                          | IPv6 Prefix Length                        | Support IPv6<br>Yes                      | IPv6 Modifiable<br>Yes                   | Support DH                             | CP IPv4 DHCP St<br>Off               |
|          | 35-94<br>c8-9a                   | 1<br>16                  | USP Version<br>V5.0, build 140714<br>V1.0, build 140904                                             | Start Time<br>2014-10-16 13:31:<br>2014-10-14 13:45:                                           | 12<br>12<br>12 fe80::8ee7:48ff.fe65:                                                                                                    | IPv6 Gateway                          | IPv6 Prefix Length<br>0<br>64             | Support IPv6<br>Yes<br>Yes               | IPv6 Modifiable<br>Yes<br>No             | Support DH<br>Yes<br>Yes               | CP IPv4 DHCP St<br>Off<br>Off        |
|          | 35-94<br>c8-9a<br>12-a7          | 1<br>16<br>18            | V5.0, build 140714<br>V1.0, build 140904<br>V5.0, build 140904                                      | Start Time<br>2014-10-16 13:31:<br>2014-10-14 13:45:<br>2014-10-16 17:33:                      | IPv6 Address<br>12<br>28 fe80::8ee7:48ff;fe65:<br>29 fe80::8ee7:48ff;fe6f;1                                                              | IPv6 Gateway                          | IPv6 Prefix Length<br>0<br>64<br>64       | Support IPv6<br>Yes<br>Yes<br>Yes        | IPv6 Modifiable<br>Yes<br>No<br>No       | Support DH<br>Yes<br>Yes<br>Yes        | CP IPv4 DHCP St<br>Off<br>Off<br>Off |
|          | 35-94<br>c8-9a<br>12-a7<br>12-a4 | 1<br>16<br>18<br>10      | DSP Version<br>V5.0, build 140714<br>V1.0, build 140904<br>V5.0, build 140529<br>V5.0, build 140529 | Start Time<br>2014-10-16 13:31:<br>2014-10-14 13:45:<br>2014-10-16 17:33:<br>2014-10-16 17:33: | IPv6 Address           12           28           fe80::8ee7:48ff;fe65:           fe80::8ee7:48ff;fe6f:1           fe80::8ee7:48ff;fe6f:1 | IPv6 Gateway<br>cc89a<br>b2a7<br>b2a4 | IPv6 Prefix Length<br>0<br>64<br>64<br>64 | Support IPv6<br>Yes<br>Yes<br>Yes<br>Yes | IPv6 Modifiable<br>Yes<br>No<br>No<br>No | Support DH<br>Yes<br>Yes<br>Yes<br>Yes | CP IPv4 DHCP St<br>Off<br>Off<br>Off |

*Note:* Devices will be discovered and displayed in the list in 15 seconds after coming online; devices will not be removed from the list until 45 seconds after they go offline.

#### **Option 2: Search Online Devices Manually**

You can also click **Refresh** to update the device list on demand. Any newly discovered devices will be added to the list.

*Note:* You can click  $\square$  or  $\square$  on each column heading to control the sort order for the list; you can click  $\blacksquare$  to expand the device table and hide the network parameter panel on the right side, or click  $\blacksquare$  to show the network parameter panel.

To access the web login screen for a specific device, double-click <u>on the IPv4 Address field</u> of that device; your default browser should open and display the login screen for that IP address. Enter the user name and password to log into that device.

## 2.2 Modifying Network Parameters

#### Task 1: Modifying the Network Parameters for a Single Device

Steps:

- 1. Select one device to be modified from the device list and the network parameters of the device are displayed in the **Modify Network Parameters** panel on the right side.
- If the DHCP function is enabled on the device, you can only edit the server port number of the device; the web port is set from within the web GUI for the device. The rest of the IP configuration (IP address, subnet mask, gateway IP, DNS server IP) will be obtained from the DHCP host on the network.

| ×                            |                                                                                                    |                                                                                                    |                              |                                                                                                    |                                                                              | OWNER                                                                                                    |                                                                |                                                                                                  |           |                                                                                                    | 14                                                                      |    |
|------------------------------|----------------------------------------------------------------------------------------------------|----------------------------------------------------------------------------------------------------|------------------------------|----------------------------------------------------------------------------------------------------|------------------------------------------------------------------------------|----------------------------------------------------------------------------------------------------|----------------------------------------------------------------|--------------------------------------------------------------------------------------------------|-----------|----------------------------------------------------------------------------------------------------|-------------------------------------------------------------------------|----|
| +                            | OMINI                                                                                                    | 1 Aug                                                                                                    |                              |                                                                                                    |                                                                              |                                                                                                    |                                                                |                                                                                                  |           |                                                                                                    |                                                                         |    |
| Q                            | Total number of or                                                                                          | New Gentles                                                                                                    |                              |                                                                                                    |                                                                              |                                                                                                    |                                                                | 2 Test in Even 1                                                                                 | P Ratical | Markly Network P                                                                                                    | anen.                                                                   | -  |
| ©<br>80<br>802<br>801<br>804 | Tatal number of an<br>Device Tase<br>HINC a Statement<br>Kink a Statistic<br>Calavation IS<br>Calavation IS | 400 General (<br>192,44 Ogeneral<br>192, 194, 19,9<br>192, 194, 19, 20<br>192, 194, 19, 20<br>192, 194, 194, 20<br>192, 194, 194, 20<br>192, 194, 194, 20<br>192, 194, 194, 20<br>192, 194, 194, 20<br>192, 194, 194, 20<br>194, 194, 194, 20<br>194, 194, 194, 20<br>194, 194, 194, 20<br>194, 194, 194, 20<br>194, 194, 194, 20<br>194, 194, 194, 194, 20<br>194, 194, 194, 194, 20<br>194, 194, 194, 194, 194, 20<br>194, 194, 194, 194, 194, 194, 194, 194, | Part<br>8000<br>8000<br>8000 | Enforce require<br>15.2 (Sould 141916<br>11.1 August 140915<br>13.1 August 140200<br>11.1 Ocular 140200 | PV4 Calmenty<br>192 194 50 1<br>192 194 50 1<br>192 194 50 1<br>192 194 50 1 | Смиля била так.<br>КОС-распинестичарание соверсионные<br>соверсионности посотолого соверсии на<br>соверсионности посотолого соверсии на<br>соверсионности на соверсии на соверсии на соверсии на соверсии на соверсии на соверсии на соверсии<br>соверсионности на соверсии на соверсии на соверсии на соверсии на соверсии на соверсии на соверсии на соверсии<br>соверсионности на соверсии на соверсии на соверсии на соверсии на соверсии на соверсии на соверсии на соверсии<br>соверсионности на соверсии на соверсии на<br>Соверсии на соверсии на соверсии на соверсии на соверсии на соверсии на соверсии на соверсии на соверсии на соверсии на соверсии на соверсии на соверсии на соверсии на соверсии на соверсии на соверсии на соверсии на соверсии на соверс | factorer Marco<br>1988 2013 2013 2013 2013 2013 2013 2013 2013 | 8° 100 a 100 4<br>100 400 0<br>100 400 2054<br>100 4040 4040<br>100 4040 400 204<br>100 4040 204 | P Robert  | Haldy rocketer P<br>P Address<br>Part<br>Daniel Mans<br>Pel Adress<br>Pel Adress | 112 102 102 102 102 102 102 102 102 102                                 |    |
|                              |                                                                                                    |                                                                                                    |                              |                                                                                                    |                                                                              |                                                                                                    |                                                                |                                                                                                  |           | Person Could<br>Read The set<br>of the row send<br>device to the r                                                                                                    | offs code will be refurred<br>the date and senal file. of<br>sendacture | 20 |

*3.* You can also uncheck the **Enable DHCP** checkbox to specify static network parameters (e.g., IP address, subnet mask and gateway) manually.

| £                              |                                                                      |                                                                                    |                              |                                                                                                    |                                                                              | OWNI Utility                                                                                                    |                                                                                 |                                                                                                |                                 |                                                                                                    | - 6                                                                                                    |
|--------------------------------|----------------------------------------------------------------------|------------------------------------------------------------------------------------|------------------------------|----------------------------------------------------------------------------------------------------|------------------------------------------------------------------------------|----------------------------------------------------------------------------------------------------|---------------------------------------------------------------------------------|------------------------------------------------------------------------------------------------|---------------------------------|----------------------------------------------------------------------------------------------------|----------------------------------------------------------------------------------------------------|
| st.                            | OMNI<br>Utility                                                      | About                                                                              |                              |                                                                                                    |                                                                              |                                                                                                    |                                                                                 |                                                                                                |                                 |                                                                                                    |                                                                                                    |
| Q                              | Total number of onlin                                                | e devices: 4                                                                       |                              |                                                                                                    |                                                                              |                                                                                                    |                                                                                 | Save as Excel                                                                                  | P Refresh                       | Modify Network Pa                                                                                                    | rameters                                                                                                    |
| ID<br>001<br>002<br>003<br>004 | Device Type /<br>KNC-p3DR4IR<br>KVR-p16Px16<br>ONN960-16<br>ONN960-8 | IPv4 Address<br>192 168 10.9<br>192 168 10.222<br>192 168 10.223<br>192 168 10.224 | Port<br>8000<br>8000<br>8000 | Software Version<br>V5.2 Obuild 141016<br>V3.1 Abuild 140911<br>V3.1 Obuild 140830<br>V3.1 Obuild 140830 | IPv4 Gateway<br>192.168.10.1<br>192.168.10.1<br>192.168.10.1<br>192.168.10.1 | Device Benal No.<br>NNC-320R4R20140508CCWR445376.<br>KVR-316P-1616201420508BR4442.<br>OMM890-1616201405164WR446228.<br>OMM890-06201406144WR469285. | Subnet Mask<br>255.255.255.0<br>255.255.255.0<br>255.255.255.0<br>255.255.255.0 | MAC Address<br>44-19-b5-2135-94<br>8c-e7-48-65-c8-93<br>8c-e7-48-61-b2-37<br>8c-e7-48-61-b2-34 | Encoding<br>1<br>16<br>18<br>10 | Modify Network Pa<br>P Address:<br>Port<br>Subnet Mask:<br>IPv6 Address:<br>IPv6 Address:<br>IPv6 Gateway:<br>IPv6 Prefix Length:<br>Device Serial No:<br>Enable DHCP<br>Password | 192,168,10,223<br>8000<br>255,255,0<br>192,168,10,1<br>1600,3ee7,4815/65/227<br>64<br>OMM9960-161620140614AA                                |
|                                |                                                                      |                                                                                    |                              |                                                                                                    |                                                                              |                                                                                                    |                                                                                 |                                                                                                |                                 | Note: Enter the<br>device before y<br>parameters.<br>Password Recove<br>Security Code<br>Note: The secu-<br>device to the m                                                       | e admin password of the<br>rou save the network<br>ry<br>OK<br>wrth code will be returned<br>the date and serial No. of the<br>anutacturer. |

#### Notes:

- IPv4 and IPv6 DHCP is supported by these devices.
- If using DHCP, the IPv4 and/or IPv6 DHCP functions should be enabled in the device and the router/DHCP host on the network should be enabled and configured to issue an IPv4/IPv6 configuration to the devices.
- 4. Enter the password of the admin account for the device into the **Password** field and click **Save** to make the changes.

# Task 2: Modifying Network Parameters of Multiple Devices (Batch Modification) *Steps:*

- 1. Click and drag or use control+click to select multiple devices to be modified from the device list. When multiple devices are selected the options in the right-side panel will change.
- 2. In what is now the **Batch Modification of Network Parameters** panel on the right side, edit the modifiable network parameters, e.g. starting IP address and server port. Web port is set in the web GUI for each device.

*Example:* If you select 3 devices for modification and set the start IP address as 10.16.1.21, then the IP addresses of the devices will be assigned as 10.16.1.21, 10.16.1.22 and 10.16.1.23 in order.

| J.  |                    |                 |      |                    |              | OMNI Utility                  |               |                   |           |                                  |                                             | - @ × |
|-----|--------------------|-----------------|------|--------------------|--------------|-------------------------------|---------------|-------------------|-----------|----------------------------------|---------------------------------------------|-------|
| 1   | C OMNI<br>Utility  | 🕡 About         |      |                    |              |                               |               |                   |           |                                  |                                             |       |
|     | Total number of on | line devices: 4 |      |                    |              |                               |               | Save as Excel     | P Retrest | Batch Modification               | of Network Paramete                         | er    |
| ID  | Device Type /      | IPv4 Address    | Port | Software Version   | IPv4 Gateway | Device Serial No.             | Subnet Mask   | MAC Address       | Encoding  | Stort IR Address:                | 100 160 10 000                              |       |
| 00  | I KNC-p3DR4IR      | 192.168.10.9    | 8000 | V5.2.0build 141016 | 192.168.10.1 | KNC-p3DR4IR20140508CCWR46376  | 255.255.255.0 | 44-19-b6-2f-35-94 | 1         | Det                              | 192.108.10.230                              |       |
| 003 | 2 KVR-p16Px16      | 192.168.10.222  | 8000 | V3.1.4build 140911 | 192.168.10.1 | KVR-p16Px161620140509BBRR4642 | 255.255.255.0 | 8c-e7-48-65-c8-9a | 16        | Port                             | 8000                                        |       |
| 003 | 3 OMNI960-16       | 192.168.10.223  | 8000 | V3.1.0build 140830 | 192.168.10.1 | OMNI960-161620140614AAWR46928 | 255.255.255.0 | 8c-e7-48-6f-b2-a7 | 18        | Subnet Mask:                     | 255.255.255.0                               |       |
| 00- | 4 OMNI960-8        | 192.168.10.224  | 8000 | V3.1.0build 140830 | 192.168.10.1 | OMNI960-80820140614AAWR469285 | 255.255.255.0 | 8c-e7-48-6f-b2-a4 | 10        | IPv4 Gateway:                    | 192.168.10.1                                |       |
|     |                    |                 |      |                    |              |                               |               |                   |           | IPv6 Address:                    |                                             |       |
|     |                    |                 |      |                    |              |                               |               |                   |           | IPv6 Gateway:                    |                                             |       |
|     |                    |                 |      |                    |              |                               |               |                   |           | IPv6 Prefix Length:              |                                             |       |
|     |                    |                 |      |                    |              |                               |               |                   |           |                                  |                                             |       |
|     |                    |                 |      |                    |              |                               |               |                   |           | -                                |                                             | Ravia |
|     |                    |                 |      |                    |              |                               |               |                   |           |                                  |                                             | ave   |
|     |                    |                 |      |                    |              |                               |               |                   |           | Note: Enter the<br>device before | e admin password of<br>you save the network | the   |
|     |                    |                 |      |                    |              |                               |               |                   |           | parameters.                      |                                             |       |
|     |                    |                 |      |                    |              |                               |               |                   |           |                                  |                                             |       |
|     |                    |                 |      |                    |              |                               |               |                   |           |                                  |                                             |       |
|     |                    |                 |      |                    |              |                               |               |                   |           |                                  |                                             |       |
|     |                    |                 |      |                    |              |                               |               |                   |           |                                  |                                             |       |
|     |                    |                 |      |                    |              |                               |               |                   |           |                                  |                                             |       |
|     |                    |                 |      |                    |              |                               |               |                   |           |                                  |                                             |       |
|     |                    |                 |      |                    |              |                               |               |                   |           |                                  |                                             |       |
|     |                    |                 |      |                    |              |                               |               |                   |           |                                  |                                             |       |
|     |                    |                 |      |                    |              |                               |               |                   |           | Enable DHCP                      | in Batch                                    |       |
| 1   |                    |                 |      |                    |              |                               |               |                   | Þ         | Password                         |                                             | Save  |

3. Or you can check the **Enable DHCP** in **Batch** checkbox to enable the DHCP function for the selected devices. In this way, the IP Address, Subnet Mask, IPv4 Gateway, IPv6 Address and IPv6 Gateway of the devices can be obtained automatically from the DHCP host on the LAN.

| ₽°                             |                                                                                                    |                                                                              |                                      |                                                                                                    |                                                                                              | OMNI Utility                                                                                                    |                                                                                                    |                                                                                                    |                                 |                                                                                                    | - 6                                  |
|--------------------------------|----------------------------------------------------------------------------------------------------|------------------------------------------------------------------------------|--------------------------------------|----------------------------------------------------------------------------------------------------|----------------------------------------------------------------------------------------------|----------------------------------------------------------------------------------------------------|----------------------------------------------------------------------------------------------------|----------------------------------------------------------------------------------------------------|---------------------------------|----------------------------------------------------------------------------------------------------|--------------------------------------|
| 1º                             | OMNI<br>Utility                                                                                                    | About                                                                        |                                      |                                                                                                    |                                                                                              |                                                                                                    |                                                                                                    |                                                                                                    |                                 |                                                                                                    |                                      |
| •                              | Total number of online                                                                                                  | devices: 4                                                                   |                                      |                                                                                                    |                                                                                              |                                                                                                    |                                                                                                    | Save as Excel                                                                                                    | @ Retresh                       | Batch Modification of Networ                                                                                                    | k Parameter                          |
| ID<br>001<br>002<br>003<br>004 | Device Type         IP           KNC-p3DR4IR         19           KNF-p16Pr16         19           OMNI960-8         19 | v4 Address<br>22.168.10.9<br>22.168.10.222<br>22.168.10.223<br>22.168.10.224 | Port<br>8000<br>8000<br>8000<br>8000 | Software Version<br>V52.0build 141016<br>V3.1 Abuild 140911<br>V3.1 0build 140930<br>V3.1 0build 140830 | IP-4 Gateway<br>192,168,10,1<br>192,168,10,1<br>192,168,10,1<br>192,168,10,1<br>192,168,10,1 | Device Serial No.<br>KINC-p30R4IR20140508CCWR48376<br>KINC-p10F101520140509EBR1482<br>OMM956-1615201405015484WR469285<br>OMM950-8092014051444WR469285 | Subnet Mask<br>255 265 265 255 0<br>255 255 255 0<br>255 255 255 0<br>255 255 255 0<br>255 255 255 0<br>255 255 255 0<br>255 255 255 0<br>255 255 0<br>255 0<br>255 0<br>25 | MACAdress<br>44-19-56-235-94<br>8-6-47-86-56-59-<br>8-6-47-48-66-56-99<br>8-6-47-48-66-56-99<br>8-6-47-48-66-20-94<br>8-6-47-48-66-20-94 | Encoding<br>1<br>16<br>18<br>10 | Start IP Address:<br>Port Subnet Mask IP-4 Gateway: IP-4 Gateway: IP-6 Gateway: IP-6 Gat | Save<br>ssevoid of the<br>is network |
|                                |                                                                                                    |                                                                              |                                      |                                                                                                    |                                                                                              |                                                                                                    |                                                                                                    |                                                                                                    |                                 | Enable DHCP in Batch                                                                                                    | Save                                 |

#### Notes:

- IPv4 and IPv6 DHCP is supported by these devices.
- If using DHCP, the IPv4 and/or IPv6 DHCP functions should be enabled in the device and the router/DHCP host on the network should be enabled and configured to issue an IPv4/IPv6 configuration to the devices.
- 4. Enter the password of the admin account for the device into the **Password** field and click **Save** to make the changes. The default password is "12345".

#### 2.3 Restoring Default Passwords

#### Purpose:

If you no longer have the admin password for a device, you can restore the default password.

- 1. Note the "START TIME" date displayed in the device data screen.
- 2. Contact our technical support with your serial number and that "start" date to get a serial code.

It may take 24~48 hours to create this unique code. This code is only valid for the specific

"start" date; the date is typically the day on which the unit was last rebooted. Please note that

if the unit is rebooted between the time the serial code is requested and the time it is entered,

the 'start date' changes, and the serial code becomes invalid.

One approach is to specify a future date (e.g. two business days in the future). Request the code; reboot the unit on the specified day, then enter the serial code which is now valid for

that reboot date.

3. Once you have the serial code, in the OMNI Utility, highlight the specific device to be reset, and enter the code in the *Security Code* field of the *Password Recovery* area and click **OK** to restore the default password.

*Note:* The default password is 12345; for security reasons it is highly recommended that you immediately log into that device and change the default password.

KT&C America,Inc.

www.ktncusa.com

New Jersey Office 40 Lane Road 1st Roor Fairfield, NJ 07004 T: 973 276 0118 F: 973 276 0116 New York Office 200 Pkwy Drive South Suite 200 Hauppauge, NY 11788 T: 631 864 0118 F: 631 864 0116 California Office 3240 Wilshire Blvd Suite 501 Los Angeles, CA 90010 T: 213 381 0061 F: 213 381 0064